## **G-Net – guide for installers**

# Programming settings prior to dash camera first use

#### Step 1:

Download GNET app to your mobile device and follow steps for connection as per "Quick Guide for connecting a G-NET Dash camera via the G-Net App" instructions.

#### Step 2:

Select "**Real-Time Video**" – check and correct camera angles on dash camera to ensure best angle of vision.

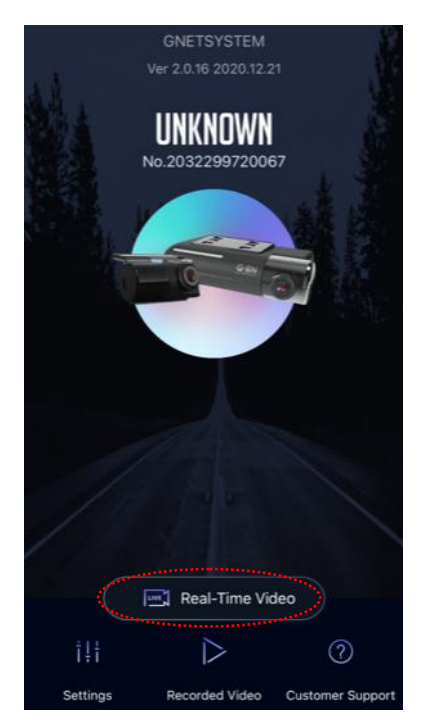

#### Step 3:

Enter into **Settings** screen on the App and ensure the following settings are saved in each section.

#### Step 4: Camera

Front – Resolution 1080p, FHD, Event 60fps, Normal 60fps, night vision on. \*IMPORTANT\* set Event prior to setting normal Rear – Resolution 1080p, FHD, Normal 30fps, Event 30fps

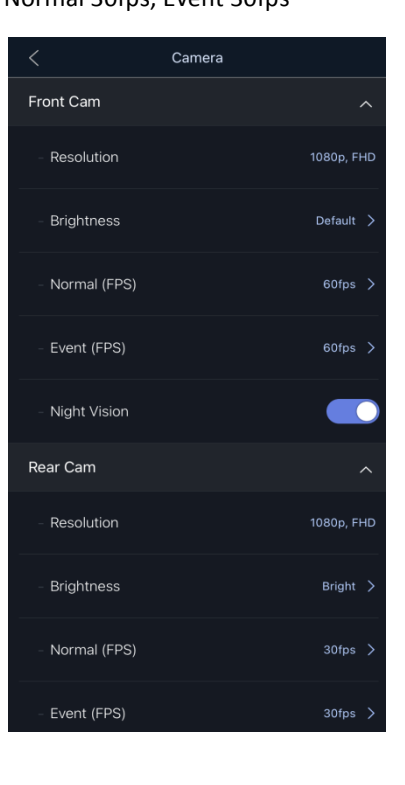

Step 5: Voltage Management LBP – On IMPORTANT! It is very important to ensure the power off setting is set according to the battery type in the vehicle. AGM – 12V

Lead acid (standard) 12.3V Lithium 13.1V Timer – none, High temperature shutdown – On

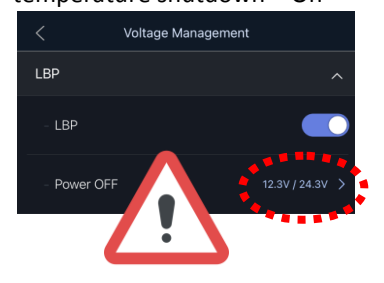

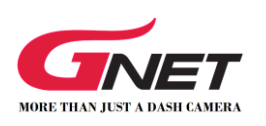

#### Step 6: ADAS

#### All features – OFF

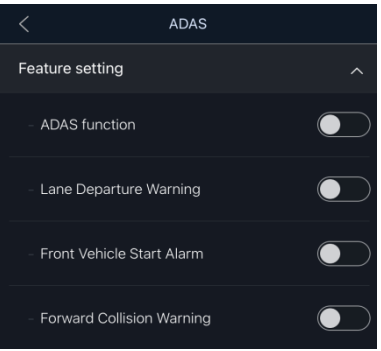

#### Step 7: Sound

Audio record – On, Volume control – basic, voice guidance – On

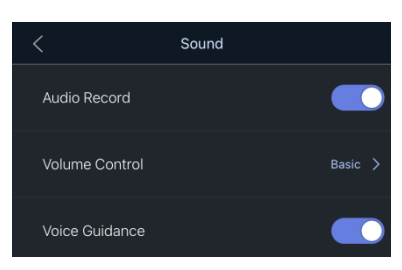

#### Step 8: Event

Recording time, 20 Second, Parking – On, Event Buzzer – Off, Impact – On, Motion – On, Sensitivity of Parking – Basic, Sensitivity of Impact – Basic

# **G-Net – guide for installers**

# Programming settings prior to dash camera first use

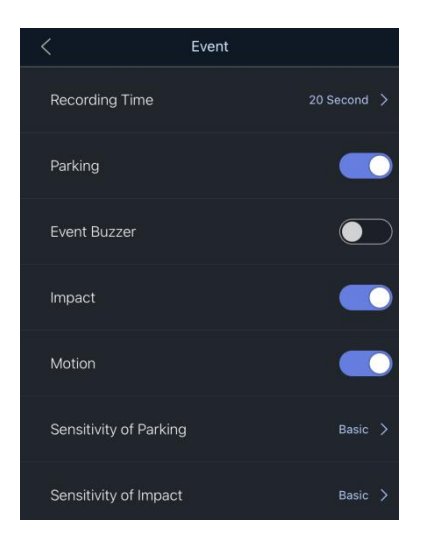

### Step 9: Time

Auto Reboot – On, Time 3:00AM, Standard Time Zone – GMT + 10.00 (Guam, Port Moresby, Brisbane)

| < ті               | me                                            |
|--------------------|-----------------------------------------------|
| Auto Reboot        | ^                                             |
| - Auto Reboot      |                                               |
| - Time             | 03:00AM >                                     |
| Standard Time Zone | (GMT+10:00) Guam, ><br>Port Moresby, Brisbane |

## Step 10: Memory

Memory ratio – Integrated recording, Overwrite – On

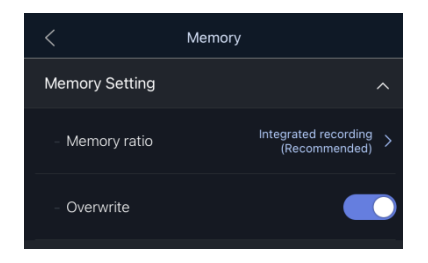

#### Step 11: Information

Driver information – optional Car information – optional (eg – registration plate or make/model of vehicle). Ensure save is pressed on input screen if you wish to enter these details.

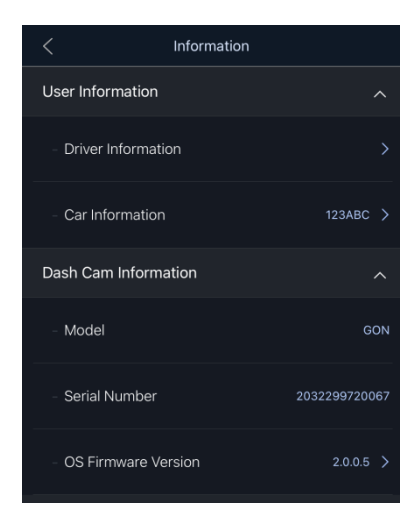

#### Step 12:

Press back arrow on settings screen to go back to home page of app and save changed settings. Some models will now restart themselves.

| <                | Settings |   |
|------------------|----------|---|
| Camera           |          |   |
| Voltage Manageme | nt       |   |
| ADAS             |          |   |
| Sound            |          |   |
| Event            |          |   |
| Time             |          |   |
| Memory           |          |   |
| Information      |          |   |
| Security LED     |          |   |
| GSynCloud        |          | > |
|                  |          |   |

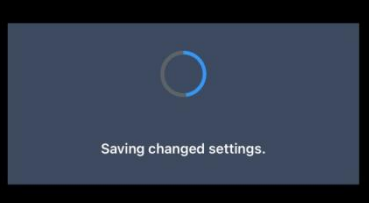

#### Step 13:

After the unit has reset, it is recommended that you go back into the settings and confirm that the settings have been saved.

#### Step 14:

Once setup is completed, ensure the Wi-Fi connection is disconnected and forgotten. Go to Wi-Fi settings on your phone and select 'info' and then select 'Forget This Network'

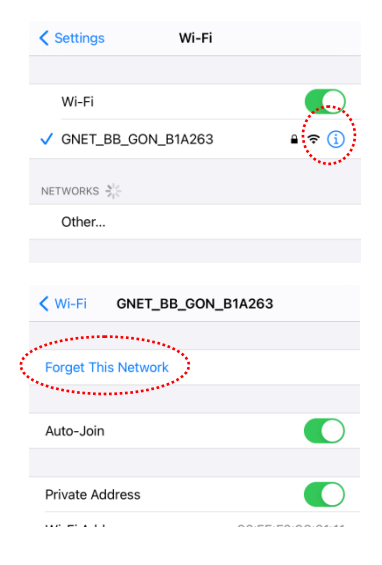

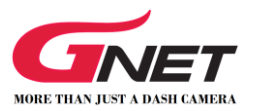